Anleitung zur Registrierung

# CRM Portal der Baugenossenschaft Zuffenhausen eG

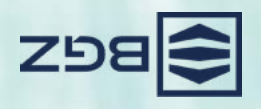

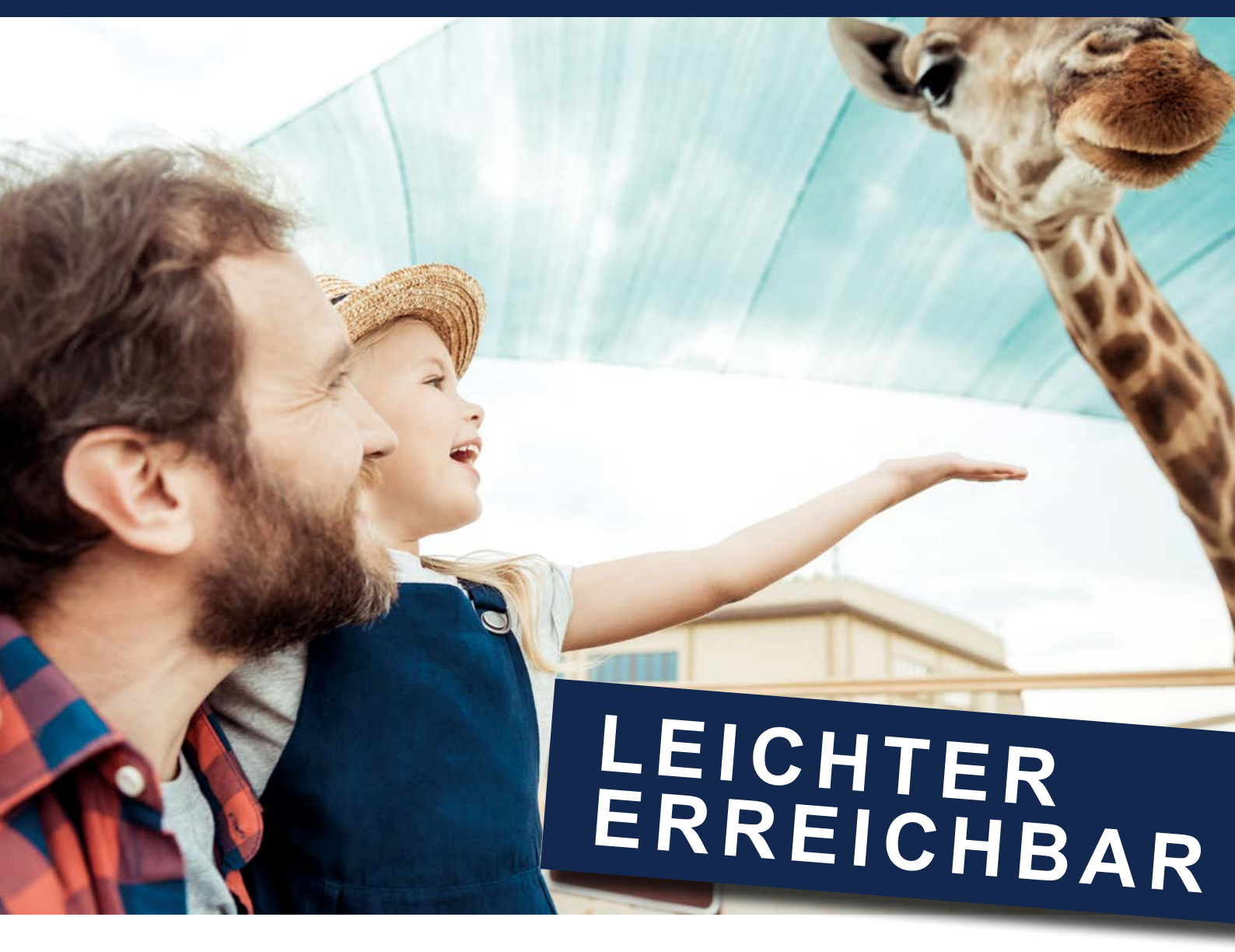

Melden Sie sich im CRM Portal der Baugenossenschaft Zuffenhausen eG an und nutzen Sie die Vorteile:

#### **INFORMATION**

Sehen Sie jederzeit aktuelle Vertragsdaten und Dokumente online ein, ebenso aktuelle Nachrichten und Termine Ihrer Genossenschaft.

#### SERVICE

Ändern Sie persönliche Daten und drucken Sie Formulare wie Mietbescheinigungen selbst aus, wann immer Sie es möchten oder benötigen.

#### KOMMUNIKATION

Nehmen Sie rund um die Uhr Kontakt mit uns auf. Wir freuen uns auf Ihre Anfragen und Wünsche.

### Ihre Wege zu uns:

Sie können das CRM Portal der Baugenossenschaft Zuffenhausen eG entweder via App nutzen oder in Ihrem Internet-Browser aufrufen. Die Inhalte und Services des CRM Portals der Baugenossenschaft Zuffenhausen eG sind gleich, egal mit welchem Gerät (Smartphone, Tablet, Laptop etc.) Sie darauf zugreifen. Registrieren müssen Sie sich nur einmal – die Registrierung gilt gleichermaßen für App und Portal.

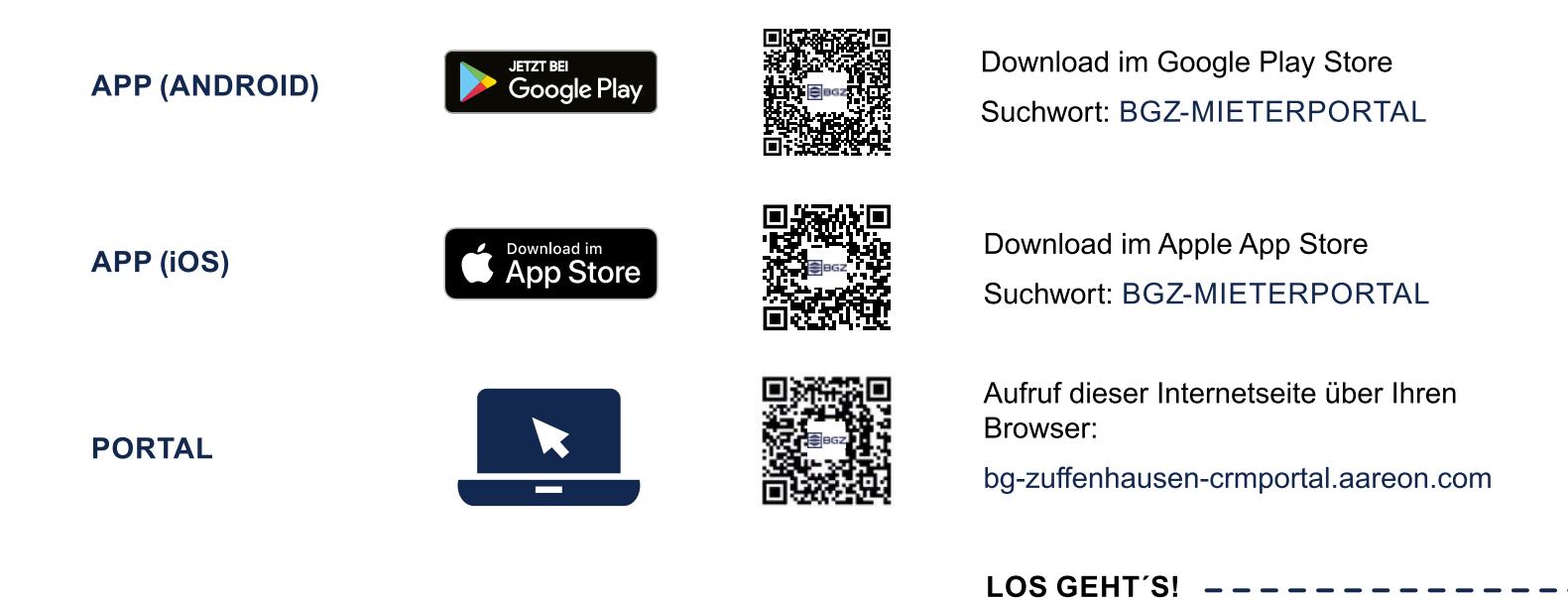

Bei Fragen wenden Sie sich bitte an das Team der BGZ | 07 11 / 8 49 00-0 | mieterportal@bg-zuffenhausen.de

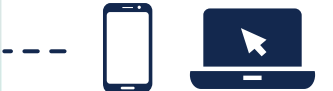

In nur vier Schritten zum CRM Portal der Baugenossenschaft Zuffenhausen eG

### SCHRITT 1 Aufruf der Anmeldemaske

#### Nutzen Sie den von Ihnen ausgewählten QR-Code oder Link von der Vorderseite des Flyers, um den Download und die Installation der App durchzuführen bzw. die Anmeldeseite aufzurufen.

Klicken Sie anschließend auf der Anmeldemaske auf Registrieren, um im Registrierungsprozess fortzufahren.

# **SCHRITT 2**

#### Ausfüllen der Registrierungsmaske

Die Registrierungsnummer finden Sie in Ihrer Begrüßungsinformation. Bitte füllen Sie die Pflichtfelder Nachname und E-Mail-Adresse aus und wählen Sie Ihr eigenes, sicheres Passwort gemäß den angezeigten Kriterien.

Bestätigen Sie durch Anklicken der entsprechenden Kästchen die Kenntnisnahme der Allgemeinen Geschäftsbedingungen und der Datenschutzerklärung. Bitte stimmen Sie auch dem elektronischen Dokumentenerhalt zu. Zum Lesen der Dokumente nutzen Sie bitte den jeweiligen Link.

Klicken Sie auf Registrieren, um den Vorgang abzuschließen.

| BGZ                                                                                                    | ariiert     |
|----------------------------------------------------------------------------------------------------|-------------|
| Anmeldung                                                                                                    | ticht va    |
| Benutzername*                                                                                                    | Die Ans     |
| Passwort*                                                                                                    | lung. E     |
| Passwort vergessen?                                                                                                    | Darstel     |
| Anmelden Registrieren                                                                                                  | Stilisierte |
| <u> </u>                                                                                                    | 0,          |
| Registrierung                                                                                                    |             |
| Registrierungsnummer*                                                                                                  |             |
| Die Registrierungsnummer erhalten Sie von Ihrem Immobilienunternehmen.                                                 |             |
|                                                                                                    |             |
| Nachname*                                                                                                    |             |
| Nachname*<br>E-Mail-Adresse*                                                                                           |             |
| Nachname*<br>E-Mail-Adresse*<br>E-Mail-Adresse bestätigen*                                                             |             |
| Nachname*<br>E-Mail-Adresse*<br>E-Mail-Adresse bestätigen*<br>Passwort*                                                | niert       |
| Nachname* E-Mail-Adresse* E-Mail-Adresse bestätigen* Passwort* Eingabe des Passwortes gemäß den angezeigten Kriterien. | t variiert  |

#### Passwort bestätigen'

Ich nehme die Allgemeinen Geschäftsbedingungen an.\*

Ich nehme die Datenschutzerklärung an.\*

Ich stimme dem elektronischen Dokumentenerhalt zu.\*

flichtfelder

#### Registrieren

#### Schritt für Schritt zur Registrierung

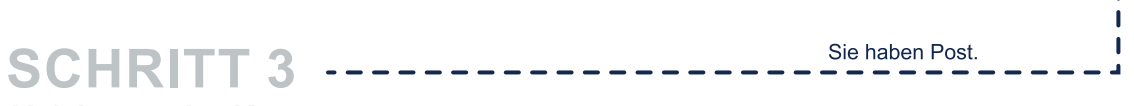

#### **Aktivierung des Kontos**

Nach erfolgreichem Abschluss von Schritt 2 erhalten Sie eine E-Mail zur Bestätigung Ihrer Registrierung an die in Schritt 2 angegebene E-Mail-Adresse. Sollte dies nicht innerhalb kurzer Zeit der Fall sein, prüfen Sie bitte, ob die E-Mail in Ihrem Spam-Ordner abgelegt wurde.

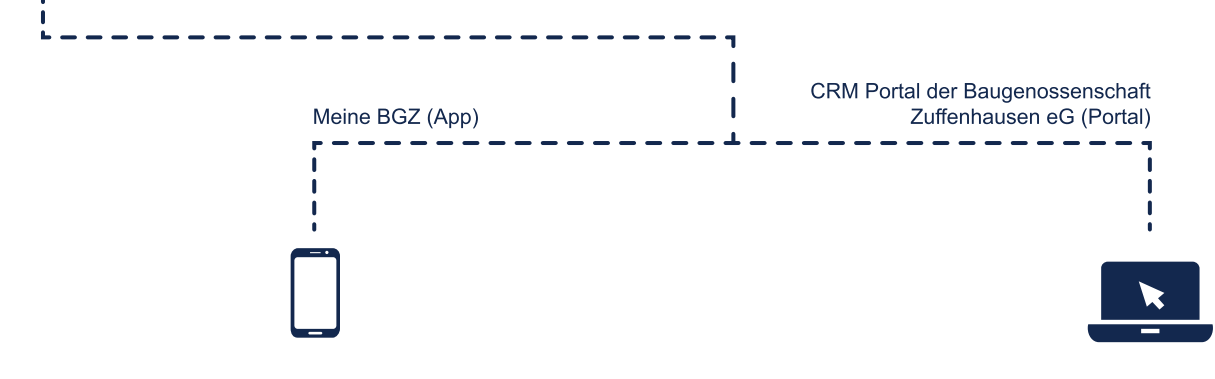

#### Aktivierung für die Meine BGZ (App)

Die E-Mail enthält einen Aktivierungscode. Bitte kopieren Sie diesen in die Zwischenablage. Gehen Sie nun zurück in die App, fügen den Code im entsprechenden Feld ein und bestätigen Ihre Eingabe, um die Registrierung abzuschließen.

T

Aktivierung für das CRM Portal der Baugenossenschaft Zuffenhausen eG (Portal)

Durch Anklicken des Aktivierungslinks in der E-Mail schließen Sie den Registrierungsvorgang ab.

1

#### beim CRM Portal der Baugenossenschaft Zuffenhausen eG

Geschafft!

## SCHRITT 4

Ihr Konto wurde aktiviert

Anschließend können Sie sich direkt über jedes Ihrer Geräte im CRM Portal der Baugenossenschaft Zuffenhausen eG anmelden.

Nutzen Sie dazu Ihre E-Mail Adresse als Benutzernamen und Ihr selbst festgelegtes Passwort. Dann stehen Ihnen alle Vorteile des CRM Portal der Baugenossenschaft Zuffenhausen eG rund um die Uhr zur Verfügung.

| BGZ                   | ariiert<br>n             |
|-----------------------|--------------------------|
| Anmeldung             | sicht va                 |
| Benutzername*         | Die Ans<br>Setriehs      |
| Passwort*             | ellung. I                |
| Passwort vergessen?   | Darste                   |
| Anmelden Registrieren | Stilisierte<br>ie nach F |

Wir wünschen Ihnen viel Spaß bei der Nutzung!